## **Tipps & Tricks**

#### mit **Senderübersicht** für den Digitalen HD-Video-Recorder

**Vodafone** Power to you

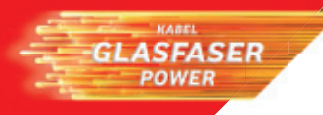

### Inhalt

| Senderübersicht von Vodafone              | 4  |
|-------------------------------------------|----|
| Tipps & Tricks für Ihr Fernseherlebnis    | 11 |
| Registrierung und Service im Kundenportal | 28 |
| Kontakt zu Vodafone                       | 36 |

### Tipps & Tricks für Ihr Fernseherlebnis

| Tipp | 1  | Die Bausteine für Ihr Kabel-TV Erlebnis        | 11 |
|------|----|------------------------------------------------|----|
| Тірр | 2  | Fernbedienung einrichten                       | 13 |
| Tipp | 3  | Persönliche Favoriten anlegen                  | 14 |
| Tipp | 4  | Zeitversetzt Fernsehen                         | 17 |
| Tipp | 5  | Sendungen finden und aufnehmen                 | 18 |
| Tipp | 6  | Aufnahmen verwalten                            | 21 |
| Tipp | 7  | Select Video                                   | 22 |
| Tipp | 8  | Vodafone Kabel TV Manager-App                  | 25 |
| Tipp | 9  | Vodafone Kabel TV-App                          | 26 |
| Tipp | 10 | Vodafone Kabel TV Control-App                  | 27 |
| FAQs |    | Häufige Fragen zum Digitalen HD-Video-Recorder | 30 |

### Senderübersicht von Vodafone

Eine persönliche Übersicht Ihrer Sender können Sie auch online im Kundeportal abrufen auf www.vodafone.de/meinesender

Stand März 2016 – Änderungen und Irrtümer vorbehalten

**Tipp:** Alle Sender sind ab dem Sendeplatz 101 vorsortiert. Wählen Sie daraus Ihre Favoriten und legen sie auf die Sendeplätze 1-100. Wie das geht erfahren Sie ab Seite 14

### Basis HD

| Sende-<br>platz | HD-Sender            | lhr<br>Favoritenplatz | Sende-<br>platz | HD-Sender                | lhr<br>Favoritenplatz |
|-----------------|----------------------|-----------------------|-----------------|--------------------------|-----------------------|
| 112             | Das Erste HD         |                       | 162             | SWR Fernsehen RP HD      |                       |
| 113             | ZDF HD               |                       | 163             | WDR Köln HD              |                       |
| 114             | RTL HD 1             |                       | 164             | Bayer. Fernsehen Süd HD  |                       |
| 115             | SAT.1 HD 1           |                       | 165             | NDR FS HH HD             |                       |
| 116             | ProSieben HD 1       |                       | 166             | MDR Sachsen HD           |                       |
| 117             | VOX HD 1             |                       | 167             | rbb Berlin HD            |                       |
| 118             | RTL II HD 1          |                       | 168             | Bayerisches FS Nord HD 4 |                       |
| 119             | kabel eins HD 1      |                       | 168             | MDR S-Anhalt ⊞D⁴         |                       |
| 120             | ARTE HD              |                       | 168             | MDR Thüringen ⊞ 4        |                       |
| 121             | 3sat HD <sup>2</sup> |                       | 168             | NDR FS MV HD 4           |                       |
| 124             | ServusTV HD 1,2      |                       | 168             | NDR FS NDS HD 4          |                       |
| 161             | hr-fernsehen HD      |                       | 168             | NDR FS SH HD ⁴           |                       |

| Sende-<br>platz | HD-Sender                      | lhr<br>Favoritenplatz | Sende-<br>platz | Vollprogramme                     | lhr<br>Favoritenplatz |
|-----------------|--------------------------------|-----------------------|-----------------|-----------------------------------|-----------------------|
| 168             | rbb Brandenburg HD 4           |                       | 104             | SAT.1                             |                       |
| 168             | SWR Fernsehen BW HD 4          |                       | 105             | ProSieben                         |                       |
| 215             | SIXX HD 1.2                    |                       | 106             | VOX                               |                       |
| 216             | RTL NITRO HD 1,2               |                       | 107             | RTL II                            |                       |
| 223             | TELE 5 HD 1.5                  |                       | 108             | kabel eins                        |                       |
| 224             | MTV HD 1.2                     |                       | 109             | 3sat                              |                       |
| 225             | Comedy Central HD 1.3.5/       |                       | 110             | ARTE                              |                       |
| LLJ             | VIVA HD 1,3,5                  |                       | 111             | EinsPlus                          |                       |
| 226             | Disney Channel HD <sup>1</sup> |                       | <u> </u>        |                                   |                       |
| 247             | ZDFneo HD s                    |                       | Sende-          | Die Dritten                       | Ihr<br>Favoritannlata |
| 281             | HSE24                          |                       | platz           |                                   | Favoritenplatz        |
| 282             |                                |                       | 132             | MDR Sachsen-Anhalt <sup>4</sup>   |                       |
| 449             | SPORTIED                       |                       | 133             | MDR Sachsen <sup>4</sup>          |                       |
| 519             | DMAX HD IID 1.5                |                       | 134             | MDR Thüringen⁴                    |                       |
| 572             | CNN International HD (eng) 1,5 | _                     | 135             | NDR Fernsehen MV <sup>4</sup>     |                       |
| 573             | N24 HD 1                       |                       | 136             | NDR Fernsehen HH <sup>4</sup>     |                       |
| 575             | PHOENIX HD S                   |                       | 137             | NDR Fernsehen NDS <sup>4</sup>    |                       |
| 576             | n-tv HD 1,3                    |                       | 138             | NDR Fernsehen SH <sup>4</sup>     |                       |
| 5//             | Bibel IV                       |                       | 139             | rbb Brandenburg <sup>4</sup>      |                       |
| 617             | SUPER RIL 10 12                |                       | 140             | rbb Berlin⁴                       |                       |
| 618             | Nickelodeon HD *               |                       | 141             | Bayer. Fernsehen Süd <sup>4</sup> |                       |
| 622             | RIKA HD 3                      |                       | 142             | WDR Köln                          |                       |
| Sende-          | Vollprogramme                  | lhr                   | 144             | hr-fernsehen                      |                       |
| platz           | vorprogramme                   | Favoritenplatz        | 145             | SWR Fernsehen RP                  |                       |
| 101             | Das Erste                      |                       | 147             | SR Fernsehen⁴                     |                       |
| 102             | ZDF                            |                       | 148             | radiobremen TV⁴                   |                       |
| 103             | RTL                            |                       | 150             | Bayer. Fernsehen Nord⁴            |                       |

| Sende-<br>platz | Sport                                  | lhr<br>Favoritenplatz   | Sende-<br>platz | Unterhaltung                    | lhr<br>Favoritenplatz |
|-----------------|----------------------------------------|-------------------------|-----------------|---------------------------------|-----------------------|
| 401             | SPORT1                                 |                         | 295             | QVC                             |                       |
| 402             | Eurosport                              |                         | 296             | Juwelo TV                       |                       |
|                 |                                        |                         | 297             | HSE24 Extra <sup>2</sup>        |                       |
|                 |                                        |                         | 298             | QVC Plus <sup>2</sup>           |                       |
| Sende-          | Musik                                  | Ihr<br>Faussite and sta | 299             | Kabel Digital Info <sup>2</sup> |                       |
| platz           |                                        | Favoritenplatz          |                 |                                 |                       |
| 701             | Deutsches Musik Fernsehen <sup>2</sup> |                         | Condo           |                                 | lle a                 |
| 702             | Folx.TV                                | _                       | Sende-          | Doku und Info                   | Inr<br>Enveritennlatz |
| 703             | DELUXE MUSIC <sup>1,2</sup>            |                         | platz           |                                 | Favoriteriptatz       |
|                 |                                        |                         | 204             | Einsfestival                    |                       |
|                 |                                        |                         | 205             | zdf.kultur                      |                       |
| Sende-          | Unterhaltung                           | lhr                     | 206             | ZDFneo                          |                       |
| platz           |                                        | Favoritenplatz          | 502             | ARD-alpha                       |                       |
| 201             | Comedy Central <sup>3</sup> /          |                         | 503             | Servus TV                       |                       |
| 201             | VIVA <sup>3</sup>                      |                         | 505             | Welt der Wunder TV <sup>2</sup> |                       |
| 203             | Disney Channel                         |                         | 531             | Bibel TV                        |                       |
| 207             | Astro TV <sup>2</sup>                  |                         | 550             | DRF 1 <sup>2</sup>              |                       |
| 209             | RTL NITRO                              |                         | 551             | n-tv                            |                       |
| 211             | SAT.1 Gold <sup>2</sup>                |                         | 552             | PHOENIX                         |                       |
| 212             | ProSieben MAXX <sup>2</sup>            |                         | 553             | N24                             |                       |
| 290             | 1-2-3.tv                               |                         | 554             | euronews                        |                       |
| 291             | HSE24                                  |                         | 556             | DMAX                            |                       |
| 292             | Channel21                              |                         | 557             | TLC                             |                       |
| 293             | sonnenklar.TV <sup>1</sup>             |                         | 559             | tagesschau24                    |                       |
|                 |                                        |                         | 560             | ZDFinfo                         |                       |

| Sende-<br>platz | International                         | lhr<br>Favoritenplatz | Sende-<br>platz | International                            | lhr<br>Favoritenplatz |
|-----------------|---------------------------------------|-----------------------|-----------------|------------------------------------------|-----------------------|
| 555             | Bloomberg (eng)                       |                       | 847             | SONLife (eng) <sup>2</sup>               |                       |
| 563             | BBC World News (eng)                  |                       | 869             | euronews (ita)                           |                       |
| 564             | Sky News (eng) <sup>1,2,3</sup>       |                       | 873             | euronews (spa)                           |                       |
| 564             | CNBC Europe (eng) <sup>1,2,3</sup>    |                       | 882             | euronews (por)                           |                       |
| 565             | euronews (eng)                        |                       | 883             | BVN (dut) <sup>1,2</sup>                 |                       |
| 566             | CNN International (eng)               |                       | 884             | RTS <sup>1,2,3</sup> /                   |                       |
| 567             | Al Jazeera Int (eng)                  |                       | 004             | HRT1 <sup>1,2,3</sup>                    |                       |
| 569             | Russia Today (eng) <sup>1</sup>       |                       | 885             | TVRecord (por) <sup>1,2,3</sup>          |                       |
| 571             | euronews (fre)                        |                       | 885             | Duna TV (hun) <sup>1,2,3</sup>           |                       |
| 802             | i24news (eng) <sup>1,2</sup>          |                       | 886             | Télévision Tunisienne 1                  |                       |
| 805             | Moviemax Turk (tur) 1,2               |                       | 000             | (ara) <sup>1,2,3</sup>                   |                       |
| 807             | tv8 (tur)1                            |                       | 889             | Al Jazeera (ara) <sup>1,2,3</sup>        |                       |
| 819             | Kazakh TV (kaz) <sup>1,2,3</sup>      |                       | 889             | Al Jazeera Balkan (bos) 1,2,3            |                       |
| 827             | euronews (rus)                        |                       | 890             | Khatereh-TV (per) <sup>1,2</sup>         |                       |
| 831             | France 2 (fre) <sup>1,2</sup>         |                       | 893             | ProTV International                      |                       |
| 832             | TV 5 Monde (fre)                      |                       |                 | (rum) <sup>1,2,3</sup>                   |                       |
| 834             | France 3 (fre) <sup>1,4</sup>         |                       | 893             | IVR International (rum) <sup>1,2,3</sup> |                       |
| 835             | France 4 (fre) <sup>1,4</sup>         |                       | 895             | Phoenix CNE (chi) <sup>1,2,3</sup>       |                       |
| 836             | France 24 (fre) <sup>1,2</sup>        |                       | 895             | V I V4 (VIE) <sup>1,2,3</sup>            |                       |
| 843             | GOD TV (eng) <sup>1,2,3</sup>         |                       | 897             | MAC IV (chi) <sup>1,2,3</sup>            |                       |
| 843             | Inspiration TV (eng) <sup>1,2,3</sup> |                       | 897             | NID IV (chi) <sup>1,2,3</sup>            |                       |
| 845             | Arirang TV (eng)1,2,3                 |                       |                 |                                          |                       |
| 845             | Fashion TV (spa)1,2,3                 |                       |                 |                                          |                       |
| 846             | GINX TV (eng) <sup>1,2,3</sup>        |                       |                 |                                          |                       |
| 846             | LRT Lituanica (lit) <sup>1,2,3</sup>  |                       |                 |                                          |                       |

Fußnotenerklärungen siehe Seite 9

| Sende-<br>platz | Spielfilme und Serien | lhr<br>Favoritenplatz | Sende-<br>platz | Kinder                   | lhr<br>Favoritenplatz |
|-----------------|-----------------------|-----------------------|-----------------|--------------------------|-----------------------|
| 202             | TELE 5                |                       | 203             | Disney Channel           |                       |
| 210             | sixx                  |                       | 601             | SUPER RTL                |                       |
| 214             | ANIXE SD <sup>2</sup> |                       | 602             | KiKA                     |                       |
|                 |                       |                       | 603             | Nickelodeon <sup>3</sup> |                       |

### Vielfalt HD

| Sende-<br>platz | Sender                    | lhr<br>Favoritenplatz | Sende-<br>platz | Sender                 | lhr<br>Favoritenplatz |
|-----------------|---------------------------|-----------------------|-----------------|------------------------|-----------------------|
| 323             | TNT Film HD 1             |                       | 521             | PLANET HD 1            |                       |
| 324             | TNT Serie HD <sup>1</sup> |                       | 522             | SPIEGEL TV WISSEN HD 1 |                       |
| 325             | FOX HD 1                  |                       | 524             | HISTORY HD 1           |                       |
| 326             | 13th Street HD 1          |                       | 525             | NatGeo People 🖽 1      |                       |
| 327             | Syfy HD 1                 |                       | 620             | Cartoon Network HD     |                       |
| 328             | Romance TV HD 1           |                       | 621             | Boomerang HD ⁵         |                       |
| 329             | TNT Glitz HD 1            |                       | 627             | Disney Junior HD ⁵     |                       |
| 330             | KinoweltTV HD 1           |                       |                 |                        |                       |
| 331             | AXN HD 1                  |                       |                 |                        |                       |
| 332             | Universal Channel HD 1    |                       |                 |                        | A AC                  |
| 450             | SPORT1+ HD 1              |                       |                 |                        | P C C C C L           |
| 520             | National Geographic 🖽 1   |                       |                 |                        |                       |

### Vielfalt HD Extra\*

| Sende-<br>platz | Sender                           | lhr<br>Favoritenplatz | Sende-<br>platz | Sender                     | lhr<br>Favoritenplatz |
|-----------------|----------------------------------|-----------------------|-----------------|----------------------------|-----------------------|
| 218             | E! Entertainment <sup>1</sup>    |                       | 523             | A&E HD ⁵                   |                       |
| 221             | Bon Gusto <sup>1</sup>           |                       | 526             | Discovery Channel 🖽 1.5    |                       |
| 222             | RTL Living <sup>1,2</sup>        |                       | 625             | Nick Jr. HD 5              |                       |
| 230             | SAT.1 emotions <sup>1</sup>      |                       | 628             | Disney XD HD 1.5           |                       |
| 233             | Animax <sup>1</sup>              |                       | 710             | MTV Brand New <sup>1</sup> |                       |
| 313             | Silverline <sup>1</sup>          |                       | 718             | Gute Laune TV <sup>1</sup> |                       |
| 316             | kabel eins CLASSICS <sup>1</sup> |                       | 721             | RCK TV <sup>1</sup>        |                       |
| 777             | Sony Entertainment               |                       | 724             | Jukebox <sup>1</sup>       |                       |
| 555             | Television HD                    |                       | 751             | LUST PUR <sup>1</sup>      |                       |
| 403             | Eurosport 2 <sup>1</sup>         |                       |                 |                            | A                     |
| 420             | sportdigital <sup>1</sup>        |                       |                 |                            | (cure)                |
| 451             | SPORT1 US HD 1,2                 |                       |                 |                            | 100 100 10 h          |
| 452             | sportdigital 🖽 5                 |                       |                 |                            |                       |

- Für den Empfang dieser Sender ist eine Smartcard erforderlich.
   Voraussetzungen für den Empfang dieser Sender sind der Anschluss an das von Vodafone modernisierte Breitband-Kabelnetz und ein auf 862 MHz aufgerüstetes Hausnetz.
- 3 Diese Sender werden aktuell in Kanalteilung ausgestrahlt.
- Dieser Sender ist nur regional verfügbar.
   Voraussetzungen für den Empfang dieser Sender ist der Anschluss an das von Vodafone auf 862 MHz modernisierte Breitbandnetz, ein auf 862 MHz aufgerüstetes Hausnetz
- \* Voraussetzung zur Buchung von Vielfalt HD Extra ist die vorherige Buchung von Vielfalt HD

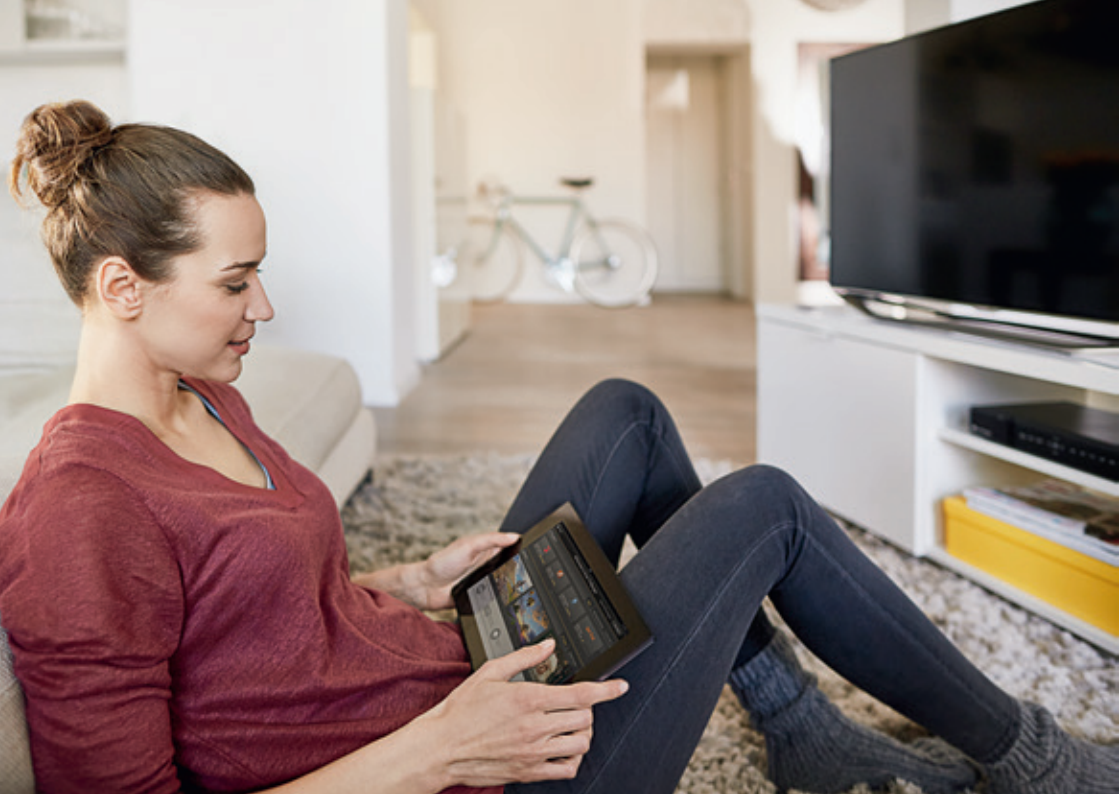

## Die Bausteine für Ihr Kabel-TV Erlebnis

Nutzen Sie Ihre Internetverbindung für mehr Flexibilität und Vielfalt. Verbinden Sie Ihren Digitalen HD-Video-Recorder oder Digitalen HD-Receiver mit dem Internet: Ganz einfach mit dem **mitgelieferten Netzwerkkabel** oder mit dem kostenlosen WLAN-Stick.

Mehr Details finden Sie in der Aufbauanleitung.

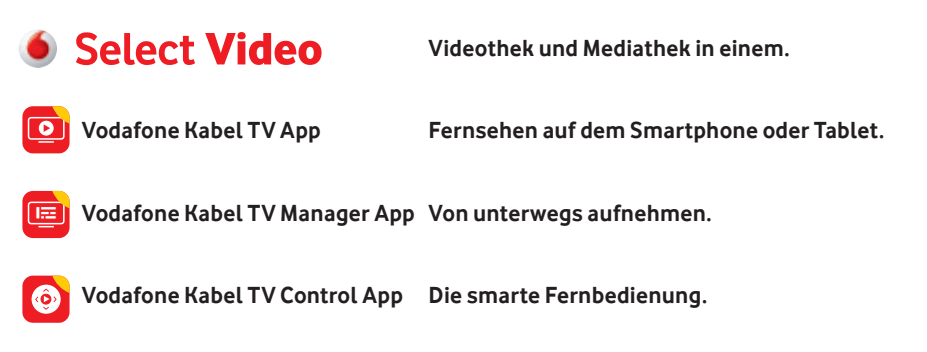

**Tipp:** Optimieren Sie Ihr WLAN-Netzwerk für eine bessere Reichweite und Stabilität. Tipps dazu finden Sie unter www.vodafone.de/wlan

Tipp

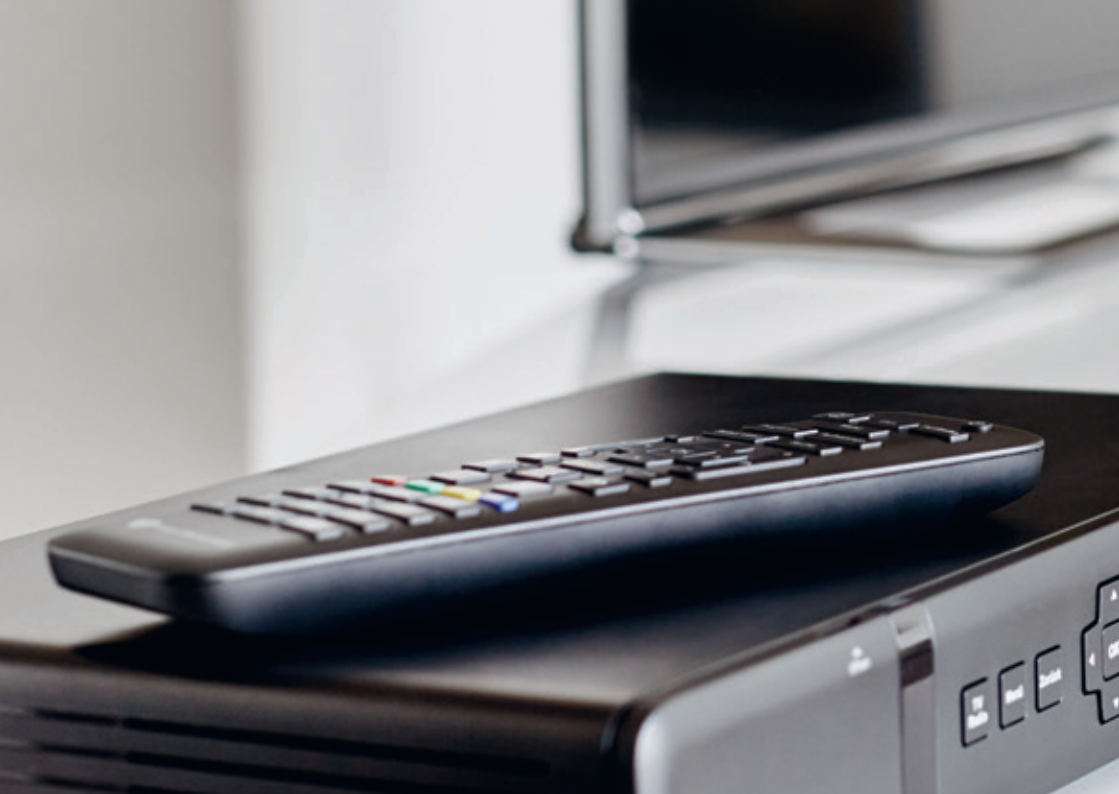

## Fernbedienung einrichten

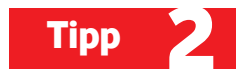

So nutzen Sie die mitgelieferte Fernbedienung auch für Ihren Fernseher:

- 1. Laden Sie den 4-stelligen Hersteller-Code Ihres Fernseher auf www.vodafone.com/downloads herunter
- 2. Schalten Sie Ihren Fernseher ein.

📕 App Store 🌓 🕨 Google

- 3. Halten Sie die TV-Taste und Programm-Taste der neuen Fernbedienung mindestens 3 Sekunden lang gleichzeitig gedrückt. Die LED auf der Fernbedienung blinkt 2-mal.
- 4. Geben Sie nun den 4-stelligen Code auf Ihrer Fernbedienung ein.
- 5. Schalten Sie den Fernseher über die 🕛 Taste aus.
- 6. Halten Sie die **TV-Taste** 3 Sekunden lang gedrückt.

Ihren Fernseher bedienen Sie, indem Sie die **TV-Taste** auf der Fernbedienung drücken. Ihren Recorder bedienen Sie, indem Sie die Exit-Taste drücken.

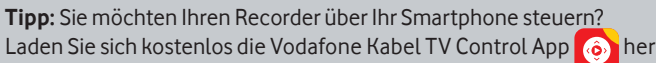

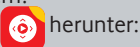

# Tipp S Persönliche Favoriten anlegen

Auf den Sendeplätzen ab der Ziffer 101 werden die Namen von TV-Sendern angezeigt. Sie können daraus Ihre persönlichen Favoriten für Sendeplätzen 1-100 auswählen und die Favoriten neu sortieren:

- 1. Drücken Sie die Menü-Taste und wählen Sie anschließend "Einstellungen Favoriten".
- 2. Wählen Sie "Hinzufügen" aus.
- 3. Mit der OK-Taste markieren Sie Ihre Lieblingssender.
- 4. Mit der Zurück-Taste speichern Sie die ausgewählten Sender als Favoriten ab dem Sendeplatz 1.

#### So ändern Sie die Reihenfolge der Favoriten:

- 1. Drücken Sie die **Menü-Taste** und wählen Sie anschließend "Einstellungen Favoriten".
- 2. Wählen Sie "Sortieren" aus.
- 3. Mit 🗾 und 🔤 wählen Sie den Sender aus, den Sie auf einen anderen Sendeplatz verschieben möchten.
- 4. Mit der OK-Taste markieren Sie den Sender.
- 5. Verschieben Sie den Sender mit 🔤 auf den gewünschten neuen Sendeplatz.
- 6. Mit der Zurück-Taste und der OK-Taste speichern Sie den neuen Sendeplatz.

| Einste<br>Favoriter | llungen<br>1 > Hinzufügen |            | o 25. Apr | utschland<br>20:35 |
|---------------------|---------------------------|------------|-----------|--------------------|
|                     | Hinzufügen                | τv         |           |                    |
|                     | 101 Das Erste             | ×          |           |                    |
|                     | 102 ZDF                   |            |           |                    |
|                     | 103 RTL                   |            |           |                    |
| Favoriten           | 104 SAT.1                 | ×          |           |                    |
| 1. Hinzufügen       | 105 ProSieben             | ×          |           |                    |
| 2. Löschen          | 106 VOX                   |            |           |                    |
| 3. Sortieren        | 107 RTL II                |            |           |                    |
| 1                   | 108 kabel eins            |            |           |                    |
|                     | 109 3sat                  | <b>v</b>   |           |                    |
|                     | 110 arte                  |            |           |                    |
|                     | P+ P- Seite 1 von 29      | Kategorien |           |                    |

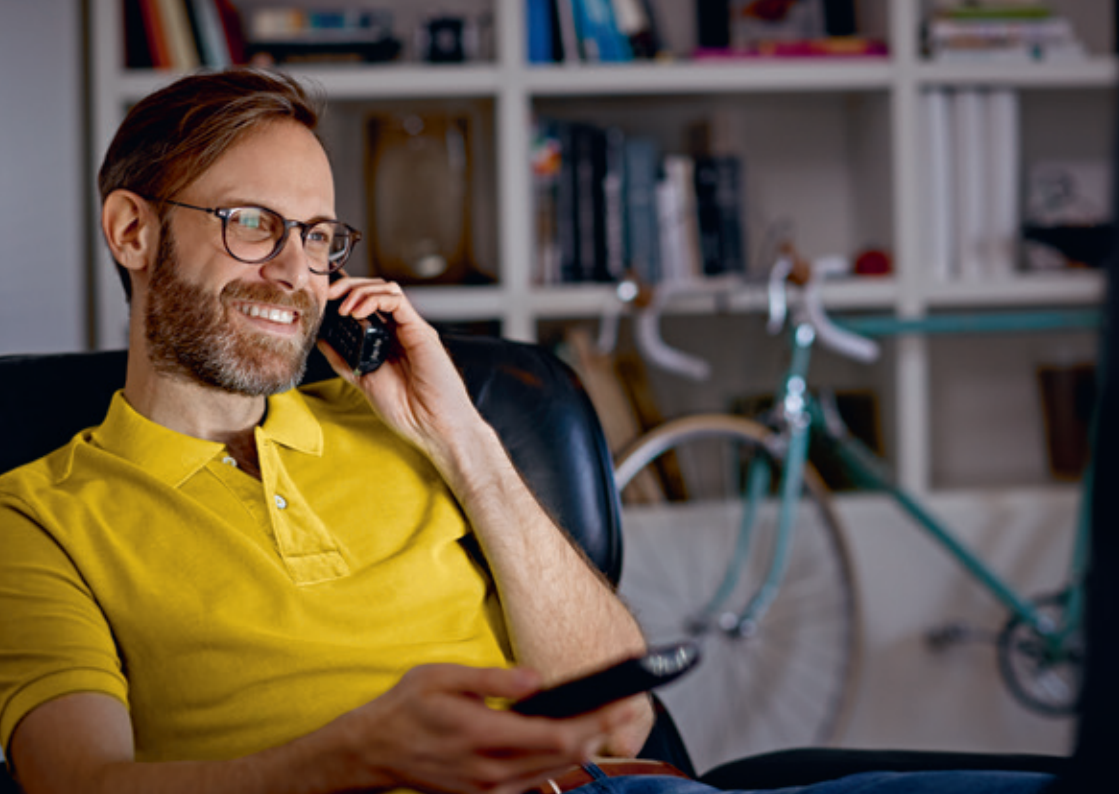

### Zeitversetzt Fernsehen

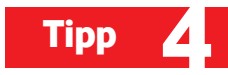

Falls Sie einmal eine kleine Pause während einer Sendung brauchen: Halten Sie das laufende Programm einfach an und schauen Sie es später weiter.

Drücken Sie zum Anhalten der Sendung einfach was auf der Fernbedienung. Mit erneutem Drücken von was läuft die Sendung dort weiter, wo Sie sie zuvor gestoppt haben.

**Trick:** Sie haben vergessen die Pause-Taste zu drücken? Sie können innerhalb des gesehenen Programms mit an die Stelle zurückkehren, an der Sie das Programm unterbrochen haben.

**Wichtig:** Ihr Digitaler HD-Video-Recorder speichert die laufende Sendung automatisch. Bei einem Senderwechsel wird der Speicher für zeitversetztes Fernsehen gelöscht und Sie können nicht zurückspulen.

# Tipp5Sendungen finden und aufnehmen

#### Digitale Programmzeitschrift bis zu 14 Tage im Voraus

So stöbern Sie im Fernsehprogramm und programmieren bequem Sendungen oder ganze Serien, die Sie aufnehmen möchten\*:

- 1. Drücken Sie die Programm-Taste.
- 2. Navigieren Sie mit den Cursortasten und mit den Sie Ihre gewünschte Sendung oder Serie.
- 3. Mit der OK-Taste öffnen Sie Sendung oder Serie.
- 4. Mit der **Rec-Taste** und "Aufnehmen" nehmen Sie eine Sendung auf.
- 5. Mit der **Rec-Taste** und "Folge aufnehmen" nehmen Sie eine Episode einer Serie auf.
- 6. Mit der **Rec-Taste** und "Serie aufnehmen" nehmen Sie eine ganze Serie auf.
- 7. Alle programmierten Aufnahmen werden ab sofort in Ihrer Digitalen Programmzeitschrift **rot** markiert.

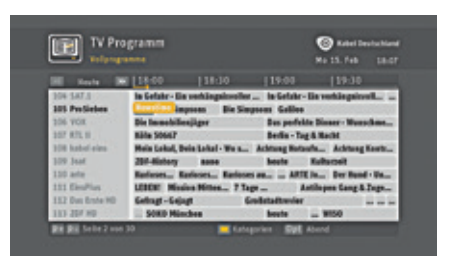

Tipp: Sie können bis zu 4 Sendungen gleichzeitig aufnehmen.

#### Vodafone Kabel TV Manager

So können Sie Ihre Sendungen und Serien auch bequem von unterwegs aus mit Ihrem Smartphone programmieren und verwalten:

- Unsere Empfehlung: Laden Sie sich kostenlos die Vodafone Kabel TV Manager App 💷 herunter
- Alternativ: Geben Sie auf Ihrem Computer oder Tablet einfach folgenden Link ein: http://tv-manager.vodafone.de/tv-manager

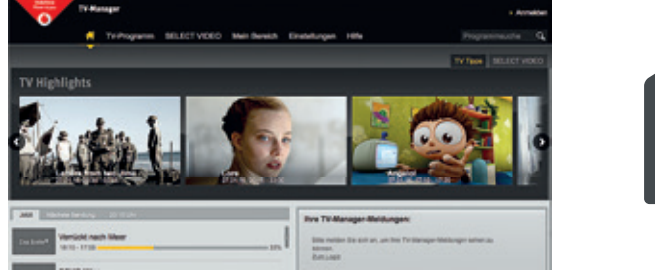

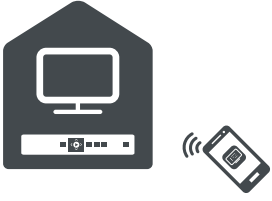

\*Kopiergeschützte Sendungen z. B. bestimmte Programme/Select Video können aufgrund der Zusatzanforderungen einiger Programmveranstalter nicht aufgenommen werden.

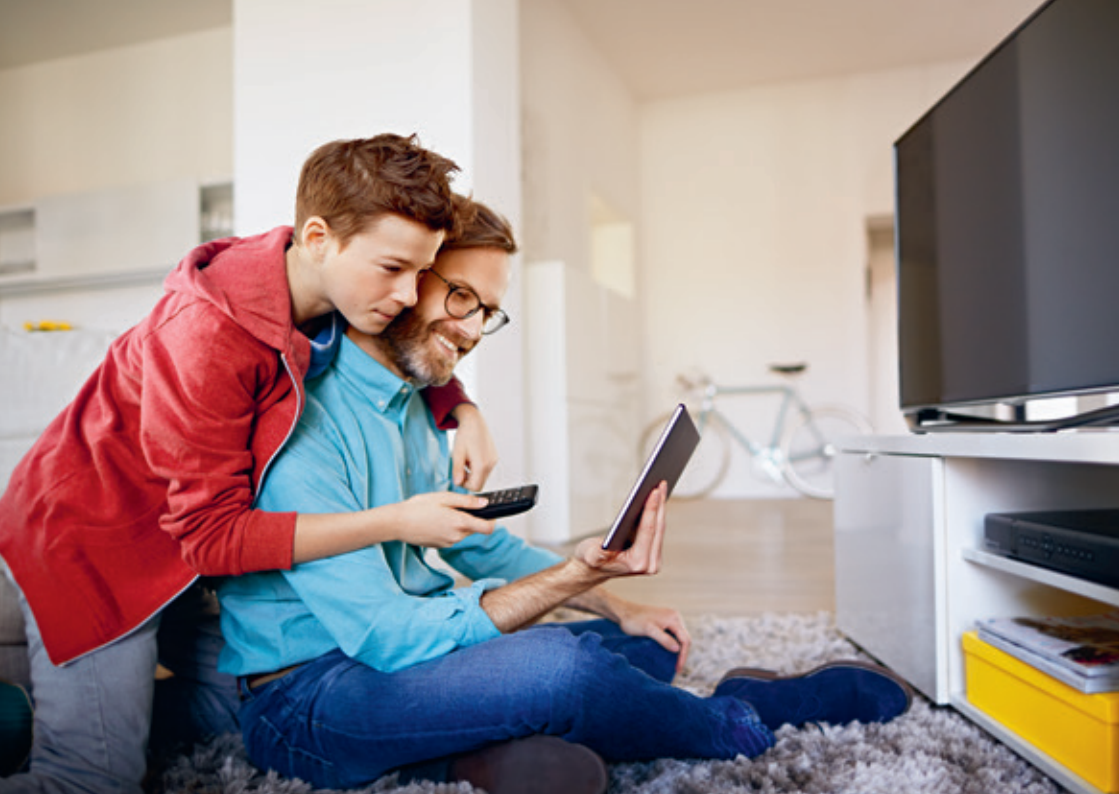

### Aufnahmen verwalten

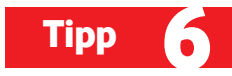

Ihre Aufnahmen können Sie sortieren, in eigenen Ordnern speichern, umbenennen und löschen. So geben Sie Speicherplatz wieder frei, wenn Sie die Aufnahmen nicht mehr brauchen.

- 1. Drücken Sie die Aufnahmen-Taste.
- 2. Wählen Sie eine Aufnahme mit der **OK-Taste** aus. Sie können Sie ansehen oder löschen.
- 3. Über die Opt-Taste können Sie Ihre Aufnahmen löschen oder sortieren.
- 4. Über "Organisieren" können Sie Ihre Aufnahmen umbenennen, in einen anderen Ordner verschieben oder neue Ordner erstellen.

**Tipp:** Trennen Sie Ihren Recorder nicht vom Stromnetz. So stellen Sie sicher, daß alle Sendungen korrekt aufgenommen werden. Zusätzlich kann Ihr Recorder so regelmäßig die nötigen Software- und Programm-Aktualisierungen ausführen.

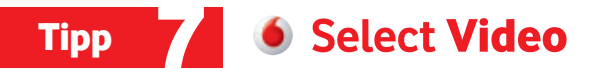

#### Videothek und Mediathek in einem.

Als TV-Kunde haben Sie Zugriff auf eine **Videothek** mit einer Top-Auswahl brandaktueller Film-Highlights. In über **60 Mediatheken** finden Sie zusätzlich ein riesiges Archiv fantastischer TV-Inhalte auf Abruf. **Viele Inhalte sind sogar gratis!** 

#### So geht's:

Verbinden Sie für Select Video Ihren Digitalen HD-Video-Recorder mit dem Internet (siehe auch Tipp Nr. 1) und drücken Sie die **Select Video-Taste**. Ihre Inhalte empfangen Sie wie ein normales Fernsehprogramm über den Kabelanschluss.

Für Sendungen, die ab 18 Jahren freigegeben sind, benötigen Sie einen FSK18-PIN. Sie können ihn im Kundenportal oder bei der Kundenservice-Hotline bestellen.

\*Select Video (Video-on-Demand) ist in immer mehr Städten und Regionen schon verfügbar. Prüfung auf www.selectvideo.de. Voraussetzungen sind ein 862 MHz-Hausnetz, ein kostenpflichtiger Kabelanschluss sowie ein Internetanschluss. Empfohlene Bandbreite mindestens 6 Mbit/s. Nutzbar mit unserem Digitalem HD-Receiver oder Digitalem HD-Video-Recorder von Vodafone.

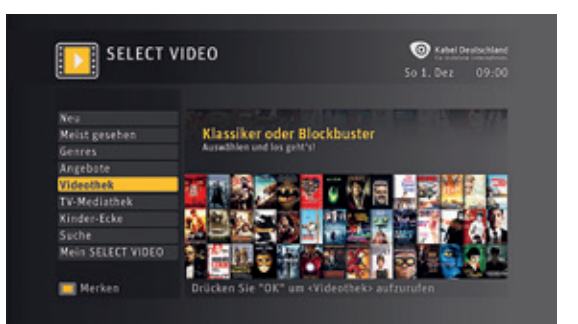

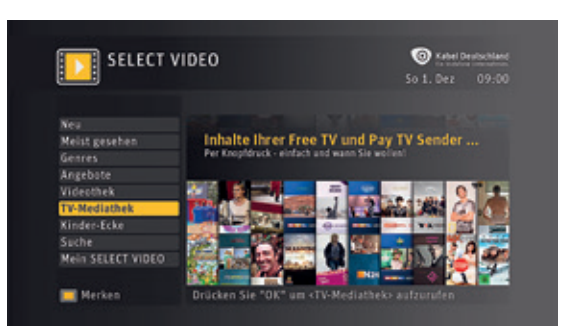

#### Videothek

#### **TV-Mediathek**

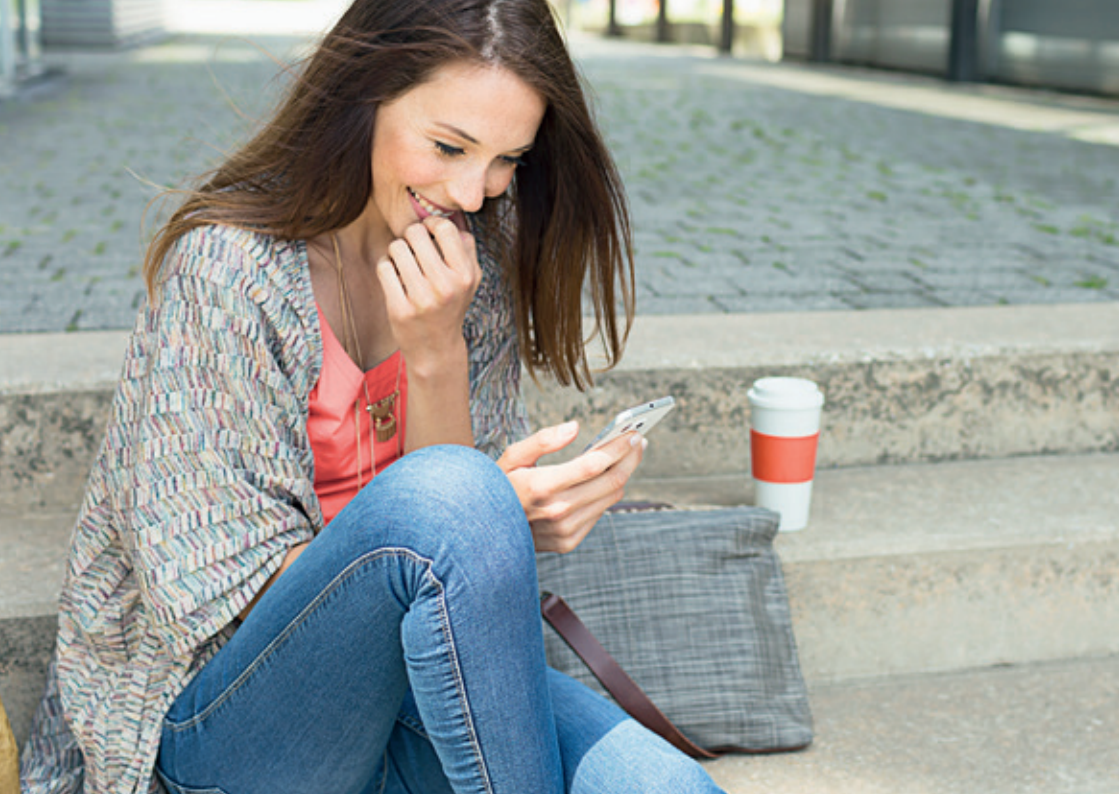

## Vodafone Kabel TV Manager-App 🧰

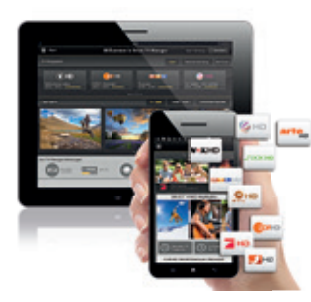

#### Finden. Planen. Aufnehmen. Von unterwegs aufnehmen, mit der kostenlosen Vodafone Kabel TV Manager-App

- Organisieren Sie Ihren Fernsehabend ganz bequem von unterwegs – steuern Sie Ihren Digitalen HD-Video-Recorder oder Digitalen HD-Receiver über Ihr Smartphone oder Tablet.
- Stöbern Sie in der bis zu 14-tägigen Programmübersicht oder in den Angeboten von Select Video. Und nehmen Sie auf, was Sie sehen möchten.
- Nutzen Sie die Erinnerungsfunktion für Ihre Lieblingssendungen. Oder legen Sie neue Favoritensender an.

#### So einfach geht's:

1) Laden Sie sich kostenlos die Vodafone Kabel TV Manager-App herunter 🚺 AppStore

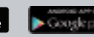

Tipp

- Melden Sie sich mit Ihrem Kundenportal-Login an. Sie haben noch keins? Dann registrieren Sie sich auf www.vodafone.de/meinkabel
- Wählen Sie Ihr Gerät aus: Smartcard, Digitaler HD-Receiver oder Digitaler HD-Video-Recorder. Und nutzen Sie gleich alle Funktionen.

<sup>\*</sup> Voraussetzungen sind ein vollversorgter, kostenpflichtiger Kabelanschluss, ein mit dem Internet verbundener Digitaler HD-Video-Recorder oder Digitaler HD-Receiver von Vodafone (Version 2.0) und ein Smartphone oder Tablet (ab iOS 6 oder Android 2.3.3/4). Zur Program-mierung von Aufnahmen sind ein Digitaler HD-Video-Recorder und eine Smartcard von Vodafone erforderlich. Kopiergeschützte Sendungen z. B. bestimmte Programme oder Select Video können aufgrund der Zusatzanforderungen einiger Programmveranstalter nicht aufge-nommen werden. Zur Nutzung ist die Anmeldung im Kundenportal erforderlich.

# Tipp 9 Vodafone Kabel TV-App 🧕

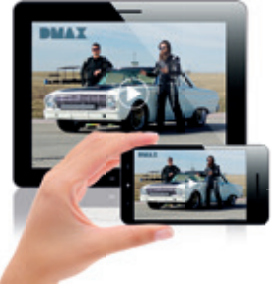

## Fernsehen auf dem Smartphone oder Tablet – mit der kostenlosen TV-App\*

- Genießen Sie mehr als 50 unverschlüsselte, digitale Sender bequem überall zuhause auf dem Smartphone und Tablet.
- Erstellen Sie eine Favoriten-Liste mit Ihren Lieblingssendern. Mit der Programmübersicht wissen Sie bis zu 7 Tage im Voraus, was läuft.
- Das ist ideal für die ganze Familie: Jetzt können alle gleichzeitig Ihre Lieblingssendungen sehen.

#### So einfach geht's:

1 Laden Sie sich kostenlos die Vodafone Kabel TV-App herunter 🚺 🏟 🗛 🖞 🕯

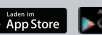

- 2 Melden Sie sich mit Ihrem Kundenportal-Login an. Sie haben noch keins? Dann registrieren Sie sich auf www.vodafone.de/meinkabel.
- **3** Gewünschte Sendung auswählen und losschauen.

<sup>\*</sup> Voraussetzungen zur Nutzung der Vodafone Kabel TV App sind ein jeweils kostenpflichtiges TV- und Internetprodukt mit WLAN von Vodafone (in vielen Ausbaugebieten und mit modernisiertem Hausnetz verfügbar) und ein Smartphone oder Tablet. Vodafone bietet die Vodafone Kabel TV App ab der iOS Version 7.0 oder höher sowie auf vielen Geräten ab Android OS 4.1 an. Die Nutzung ist ausschließ-lich im privaten WLAN-Heimnetzwerk möglich.

## Vodafone Kabel TV Control-App 📀

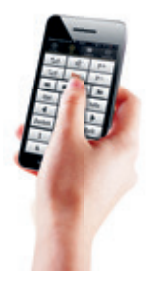

## Die smarte Fernbedienung: Die kostenlose TV Control-App\*\* von Vodafone

- Steuern Sie mit der Fernbedienungs-App TV Control Ihren Digitalen HD-Receiver oder Digitalen HD-Video-Recorder bequem über Ihr Smartphone.
- Das Display zeigt die Steuerungstasten der Fernbedienung und passt sich je nach Menüpunkt dynamisch an.

#### So einfach geht's:

1) Laden Sie sich kostenlos die Vodafone Kabel TV Control-App herunter 🚺 AppStore

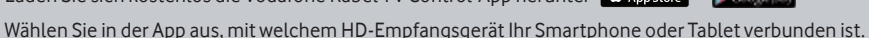

Geben Sie den Zahlencode auf Ihrem Fernsehbildschirm in die App ein. Benennen Sie Ihr HD-Empfangsgerät, z. B. "Wohnzimmer". So erkennt die App es in Zukunft automatisch.

\*\*Voraussetzungen zur Nutzung der Vodafone Kabel TV Control App sind ein mit einem Digitalen HD-Video-Recorder oder einem Digitalen HD-Receiver von Vodafone ausgestatteter, kostenpflichtiger Kabelanschluss, ein Internetanschluss mit WLAN-Heimnetzwerk und ein Smart-phone oder Tablet mit iOS (Version 5-8) oder Android. Die TV-Endgeräte müssen angeschaltet sein und der Digitale HD-Video-Recorder oder Digitale HD-Receiver müssen sich im aktiven Stand-by-Modus befinden.

Tipp 1

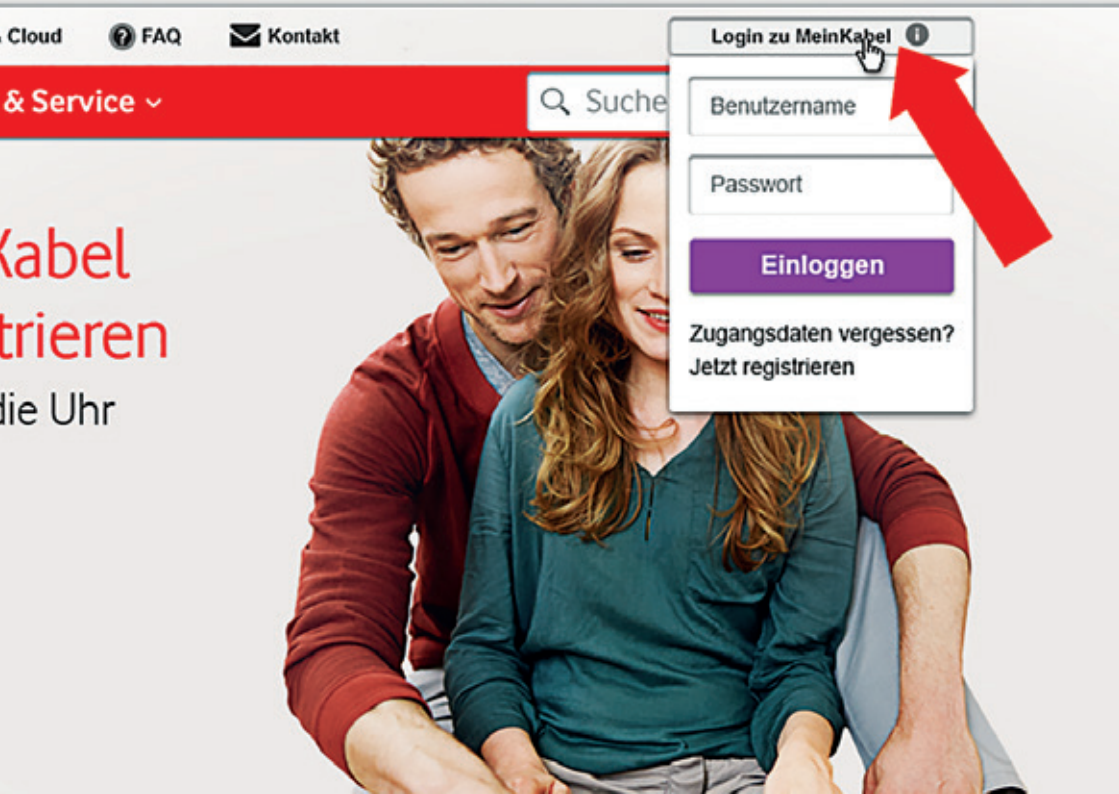

### MeinKabel-Kundenportal

Registrieren Sie sich gleich im MeinKabel-Kundenportal, in dem Sie zum Beispiel Ihre Monatsrechnung finden. Ihren Aktivierungscode für die **Registrierung** finden Sie in Ihrer Auftragsbestätigung unter **Ihre Daten**.

- 1. Rufen Sie www.vodafone.de/meinkabel auf.
- 2. Klicken Sie auf Login zu Mein Kabel und dann auf Jetzt registrieren.
- 3. Erstellen Sie einen Benutzernamen und ein Passwort fertig.

#### Im Kundenportal finden Sie

- · Ihre Rechnungen und Ihre persönlichen Daten
- · Anleitungen und Hilfe-Videos
- · Einstellungen für Ihre Geräte
- · Häufige Fragen und Antworten (FAQs)

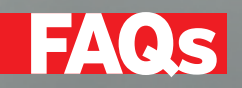

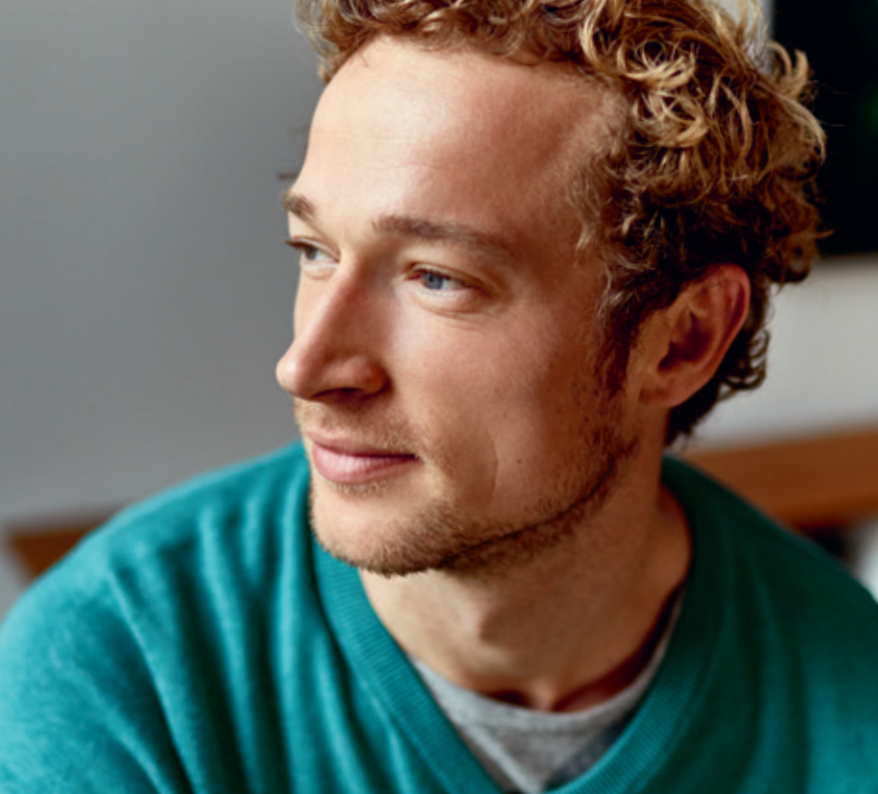

#### Was bedeutet die Anzeige "Hinweis 310" oder "Hinweis 10"?

Sie haben diesen Sender entweder nicht abonniert oder die Freischaltung Ihrer Smartcard ist abgelaufen. Ob Sie den Sender abonniert haben, können Sie z. B. mithilfe Ihrer persönlichen Senderübersicht im Kundenportal auf www.vodafone.de/meinesender prüfen.

Falls Sie die Smartcard länger nicht benutzt haben, könnte die Freischaltung abgelaufen sein.

Schalten Sie Ihre Smartcard im Kundenportal wieder frei auf

https://www.kabel.vodafone.de/csc/service/smartcard/

Oder Sie rufen Sie 0800 664 83 96 und und und geben Ihre Smartcard-Nummer an. Alternativ können Sie auch einen verschlüsselten Sender, bis zu 60 Minuten eingeschaltet lassen. So bekommen Sie automatisch eine neue Freischaltung.

**Übrigens:** Je nach Programmpaket haben Sie gegebenenfalls nur die SD- oder HD-Variante eines Senders abonniert. Weitere Infos finden Sie im Hilfe-Video zum Thema "Sender".

Scannen Sie einfach den QR-Code und schauen Sie das Video auf Ihrem Smartphone oder Tablet:

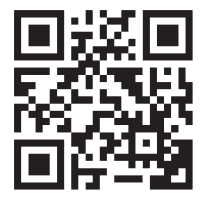

#### Gibt es eine detaillierte Bedienungsanleitung für mein Gerät?

Sie finden eine aktuelle Bedienungsanleitung zum Download im Kundenportal auf www.vodafone.de/downloads.

## Wieso wird in meiner digitalen Programmzeitschrift manchmal angezeigt, dass "Programminformationen nicht verfügbar" sind?

Die Datenaktualisierung erfolgt automatisch und i.d.R. nachts. Gelegentlich kann eine manuelle Aktualisierung nötig sein. Wählen Sie dazu im Menü "5. Einstellungen - 1. System-Update - 8. Programmdaten laden" und drücken Sie OK um die Daten zu aktualisieren. Die Aktualisierung der Programmdaten kann bis zu 20 Minuten dauern.

Falls dies keine Abhilfe schafft, so schalten Sie den Receiver über den **EIN / AUS-Kippschalter** auf der Geräterückseite aus und warten Sie einen Moment. Schalten Sie den Receiver wieder ein. Die Aktualisierung der Programmdaten kann bis zu 20 Minuten dauern.

### Warum werden einzelne Sendungen im 4:3 Format angezeigt, mit schwarzen Balken am Bildrand, – auch auf digitalen und HD-Sendern?

Die Bildformate werden von den Sendern für den laufenden Programminhalt, z. B. einen Spielfilm, vorgegeben. In Einzelfällen können diese nicht in einem 16:9 Bildformat angezeigt werden. Darum sehen Sie sie im 4:3-Format mit schwarzem Bildbalken. Über den Zoom oder die **p-Size-Taste** auf der Fernbedienung Ihres Fernsehers können Sie das Bild auf die Bildschirmgröße Ihres TV-Geräts

#### Wo finde ich meine Jugendschutz-PIN?

Die Jugendschutz-PIN haben Sie mit Ihrer Smartcard bekommen. Sie finden Sie unter der Rubbelfläche auf dem Smartcard-Brief. Sie können die Jugendschutz-PIN im Menü Ihres Recorders oder Receivers unter 5. Einstellungen > 3. Jugendschutz > 1. PIN selbständig ändern. **Tipp:** Die Jugendschutz-PIN brauchen Sie auch zur Bestellung von kostenpflichtigen Inhalten auf

Select Video.

## Warum zeigt mein Recorder an, dass eine Aufnahme nicht programmiert werden kann, obwohl es noch freien Speicherplatz gibt?

Vermutlich sind noch Sendungen zur Aufnahme vorgemerkt. Der Aufnahmenspeicher wird bei entsprechender Menü-Einstellung schon bei der Programmierung als belegt gekennzeichnet, obwohl die Sendung noch nicht aufgenommen wurde. Sie können nur dann neue Aufnahmen anlegen, wenn mit den Vormerkungen noch genügend Speicherplatz vorhanden ist. Möchten Sie die Einstellungen ändern und den Speicherplatz nur bei erfolgter Aufnahme belegen, so wählen Sie im Menü 5. Einstellungen > 4. Aufnahmen > 2. Verwalten und den Punkt 1. Automatisch\* aus. Löschen Sie daher ältere Aufnahmen. So haben Sie immer genügend Speicherplatz.

<sup>\*</sup> Steht die Einstellung auf Automatisch, so werden bei Überschreitung der Festplattenkapazität selbsttätig die ältesten Aufnahmen gelöscht, bis für die vorgesehene Aufnahme wieder genügend Platz zur Verfügung steht.

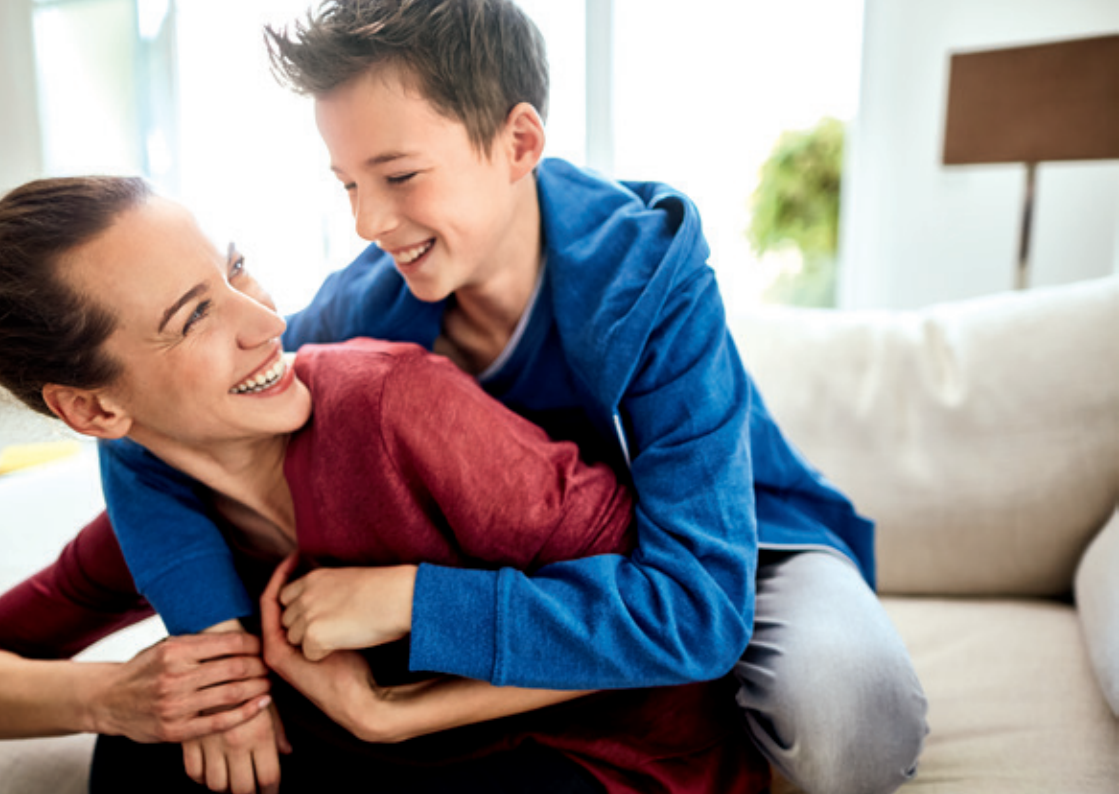

## Wie kann ich eine Internet-Verbindung über meinen Digitalen HD-Video-Recorder oder Digitalen HD-Receiver einrichten?

Wir empfehlen, den Recorder oder Receiver über das mitgelieferte Netzwerkkabel mit dem Kabeloder DSL-Router zu verbinden. Wenn Sie kein Netzwerkkabel verwenden möchten, verwenden Sie den WLAN-Stick. Haben Sie keinen WLAN-Stick erhalten, können Sie ihn auf www.vodafone.de/meinkabel kostenlos bestellen.

Gehen Sie anschließend in das Menü Ihres Recorders oder Receivers. Unter 5. Einstellungen > 2. Einstellungen > 5. Internet > 1. Internet einrichten, können Sie den Einrichtungs-Assistenten aufrufen.

#### Ich verstehe die Abbuchung oder Rechnung nicht – wo finde ich eine Erklärung?

Ihre Monatsrechnung mit allen Positionen finden Sie im Kundenportal. Im Rechnungsbereich finden Sie auch eine Musterrechnung mit detaillierten Erläuterungen zu allen Positionen. Tipp: Im Kundenportal können Sie sich eine E-Mail-Benachrichtigung einstellen, die Sie über den Eingang einer neuen Rechnung informiert.

Weitere Hilfe-Videos finden Sie auf www.vodafone.de/hilfe-videos

### Kontakt zu uns

Sie erreichen uns deutschlandweit kostenlos.

| Ihr Kundenportal:                                                               | www.vodafone.de/meinkabel |
|---------------------------------------------------------------------------------|---------------------------|
| Ihre Vodafone Community:                                                        | www.vodafone.de/community |
| Ihre Kundenservice-Hotline:<br>Montags bis sonntags von 7:30 bis 22 Uhr         | 0800 278 70 00            |
| Ihre <b>Technische Service-Hotline:</b><br>Montags bis sonntags rund um die Uhr | 0800 526 66 25            |

Postanschrift: Vodafone Kundenservice 99116 Erfurt Rücksendung von Geräten und Smartcard:

Vodafone DHL Paket, Am Tower 222 90475 Nürnberg

Wichtig: Schicken Sie uns gemietete Geräte und Smartcards am Vertragsende unbeschädigt zurück.

Stand März 2016 – Änderungen und Irrtümer vorbehalten.